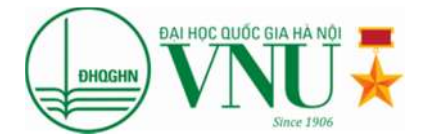

Trường Đại học Ngoại ngữ

Khoa Sau đại học

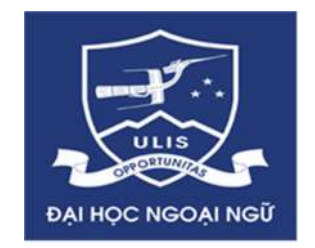

# HƯỚNG DẪN ĐĂNG KÝ DỰ TUYỀN ĐÀO TẠO SAU ĐẠI HỌC CÔNG THÔNG TIN TUYỀN SINH SAU ĐẠI HỌC

TÀI LIỆU DÀNH CHO THÍ SINH

Hà Nội, tháng 07 năm 2017

## MỤC LỤC

| 1. CHUẦN BỊ TRƯỚC KHI ĐĂNG KÝ                                         | 2  |
|-----------------------------------------------------------------------|----|
| 1.1. Thông tin cá nhân                                                | 2  |
| 1.2. Thời gian đăng ký dự tuyển                                       | 2  |
| 1.3. Liên lạc – Hỗ trợ:                                               | 2  |
| 2. ĐĂNG KÝ DỰ TUYỀN ĐÀO TẠO SAU ĐẠI HỌC TRỰC TUYỀN                    | 3  |
| Bước 1: Truy cập Cổng thông tin tuyển sinh sau đại học của ĐHQGHN     | 3  |
| Bước 2: Đăng ký tài khoản                                             | 3  |
| Bước 3: Đăng nhập tài khoản                                           | 5  |
| Lấy lại mật khẩu bị quên                                              | 6  |
| Đổi mật khẩu                                                          | 8  |
| Bước 4: Cập nhật thông tin cá nhân                                    | 10 |
| Bước 5a: Đăng ký dự tuyển đào tạo thạc sĩ                             | 13 |
| Bước 5b: Đăng ký dự tuyển đào tạo tiến sĩ                             | 15 |
| Bước 6. Nộp lệ phí tuyển sinh, theo dõi thông tin và hoàn thiện hồ sơ | 16 |
| Bước 7. Tra cứu thông tin thi                                         | 17 |

#### 1. CHUẨN BỊ TRƯỚC KHI ĐĂNG KÝ

#### 1.1. Thông tin cá nhân

Để việc đăng ký dự tuyển (ĐKDT) đào tạo sau đại học trực tuyến đảm bảo an toàn, thuận lợi và thực hiện đơn giản, thí sinh cần chuẩn bị đầy đủ các thông tin sau trước khi đăng ký:

\* Đối với thí sinh dự tuyển đào tạo thạc sĩ:

- a. Số chứng minh nhân dân/căn cước công dân (dùng để đăng ký tài khoản);
- b. Email cá nhân đang sử dụng bình thường (dùng để nhận các thông tin từ Cổng thông tin tuyển sinh sau đại học);
- c. Ảnh thẻ 4x6 (ảnh chụp cách thời điểm đăng ký dự thi không quá 6 tháng);
- d. Ảnh scan bằng và bảng điểm tốt nghiệp đại học;
- e. Ånh scan các minh miễn thi ngoại ngữ (nếu có, tham khảo Khoản 3, Điều 15, Quy chế tuyển sinh sau đại học trong phần "Thông tin hữu ích" trên trang chủ của Cổng thông tin tuyển sinh sau đại học);
- f. Giấy tờ hưởng các chính sách ưu tiên (nếu có).

### \* Đối với dự tuyển đào tạo tiến sĩ:

- a. Số chứng minh nhân dân/căn cước công dân (dùng để đăng ký tài khoản);
- b. Email cá nhân đang sử dụng bình thường (dùng để nhận các thông tin từ Cổng thông tin tuyển sinh sau đại học);
- c. Ảnh thẻ 4x6 (ảnh chụp cách thời điểm đăng ký dự thi không quá 6 tháng);
- d. Ảnh scan bằng và bảng điểm tốt nghiệp bậc đại học và bậc thạc sĩ;
- e. Ånh scan các minh miễn thi ngoại ngữ (tham khảo Khoản 3, Điều 15, Quy chế tuyển sinh sau đại học trong phần "Thông tin hữu ích" trên trang chủ của Cổng thông tin tuyển sinh sau đại học);
- f. Giấy tờ hưởng các chính sách ưu tiên (nếu có).

#### 1.2. Thời gian đăng ký dự tuyển

Đợt 2: từ 8h00 ngày 10/7/2017 đến 17h00 ngày 11/8/2017

#### 1.3. Liên lạc – Hỗ trợ:

Thí sinh xem thông tin trong các hotline (trong giờ hành chính) hỗ trợ tuyển sinh sau đại học trên trang chủ của Cổng thông tin tuyển sinh sau đại học.

```
Khoa Sau đại học - Phòng 102, 106 Nhà A3
```

Trường Đại học Ngoại ngữ SĐT: (04)-66806770; (04)-37547435 Email: <u>sdhcfl@gmail.com</u>; <u>sdh\_dhnn@vnu.edu.vn</u> Website: http://saudaihoc.ulis.edu.vn

## 2. ĐĂNG KÝ DỰ TUYỄN ĐÀO TẠO SAU ĐẠI HỌC TRỰC TUYỄN

Thí sinh thực hiện các bước như sau:

#### Bước 1: Truy cập Cổng thông tin tuyển sinh sau đại học của ĐHQGHN

Địa chỉ: http://tssdh.vnu.edu.vn/

Màn hình máy tính xuất hiện trang chủ của CÔNG THÔNG TIN TUYỀN SINH SẠU ĐẠI HỌC - ĐHQGHN (hình 1).

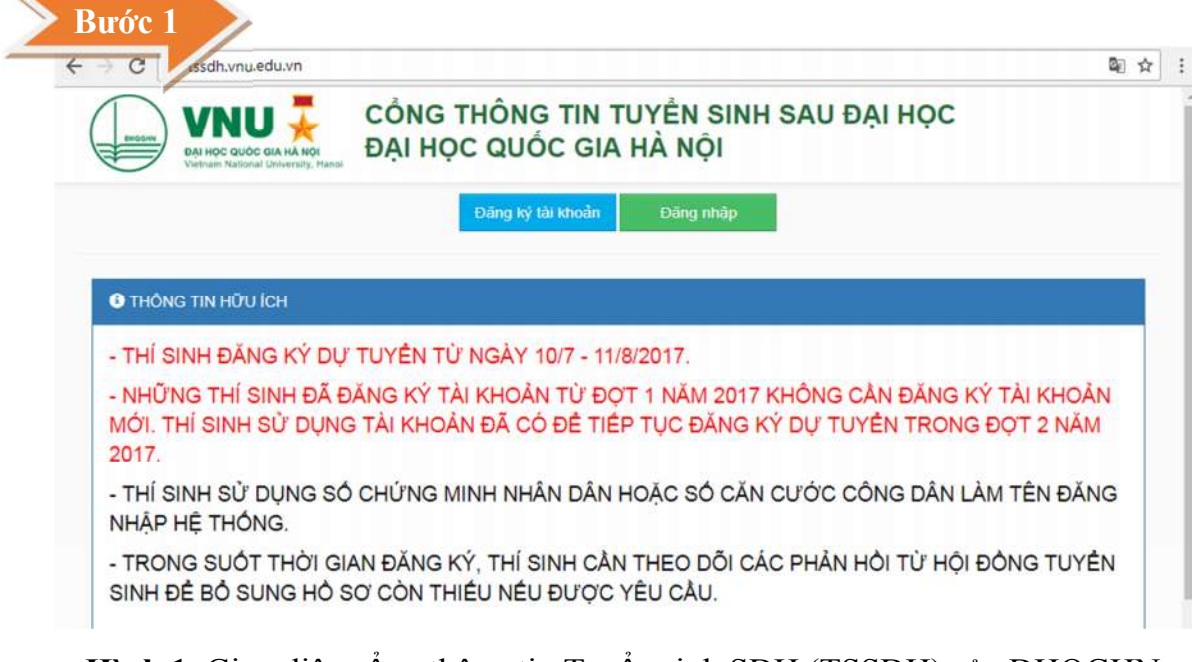

Hình 1. Giao diện cổng thông tin Tuyển sinh SĐH (TSSĐH) của ĐHQGHN năm 2017

**Bước 2: Đăng ký tài khoản**: Thí sinh kích vào nút "**Đăng ký tài khoản**" và điền các thông tin vào cửa sổ "Đăng ký tài khoản thí sinh" theo hướng dẫn dưới đây (mỗi thông tin được đánh số tương ứng trong hình 2).

1-3. Thí sinh nhập họ và tên, ngày sinh, nơi sinh (theo chứng minh nhân dân / căn cước công dân);

4. Chọn giới tính;

5. Nhập Email đang sử dụng hiện nay;

6. Nhập đúng số điện thoại để liên lạc với thí sinh;

7. Nhập số CMND / CCCD (theo chứng minh nhân dân / căn cước công dân). Hệ thống sẽ sử dụng thông tin này làm tên đăng nhập cho thí sinh;

8. Tạo mật khẩu (để đảm bảo an toàn, mật khẩu của thí sinh cần bao gồm ký tự số và ký tự chữ, ít nhất 6 ký tự, nhiều nhất 15 ký tự);

9. Xác nhận lại mật khẩu thí sinh vừa tạo để đảm bảo thí sinh đã nhập đúng mật khẩu của mình;

10. Tích chọn vào Mã bảo vệ;

11. Chọn "Đăng ký tài khoản" để hoàn tất quá trình đăng ký tài khoản của thí sinh.

|                        |                                                                                                    | Q A                                                                                                    |
|------------------------|----------------------------------------------------------------------------------------------------|----------------------------------------------------------------------------------------------------|
| TUYÊN SINH<br>A HÀ NỘI | SAU ĐẠI HỌ                                                                                                    | с                                                                                                    |
|                        |                                                                                                    | Ngày 24/07/2017                                                                                                    |
| i: Đợt 2 năm 2017      | 6                                                                                                    |                                                                                                    |
| tuyển 🔹 Đã n           | 5p lê phí                                                                                                    |                                                                                                    |
|                        |                                                                                                    |                                                                                                    |
| Thông tin cả nhân      |                                                                                                    |                                                                                                    |
| Họ và Tên              |                                                                                                    |                                                                                                    |
| Ngày sinh              | The State of State                                                                                                    |                                                                                                    |
| Noi sinh               | Hà Nội                                                                                                    | Υ.                                                                                                    |
| Gioi tinh              | NU                                                                                                    | •                                                                                                    |
| Số điện thoại          |                                                                                                    |                                                                                                    |
| Tài khoản đăng pl      | an                                                                                                    |                                                                                                    |
| sé chailteacap         |                                                                                                    |                                                                                                    |
| 30 CMIND/CCCD          |                                                                                                    |                                                                                                    |
|                        | TUYÊN SINH         A HÀ NỘI         i: Đợt 2 năm 2017         rưyển       3 Đã nư         Thông tin cả nhân         Họ và Tên         Ngày sinh         Nơi sinh         Giới tinh         Email         Số điện thoại         Tài khoản đăng nh | TUYỂN SINH SAU ĐẠI HỌ         IA HÀ NỘI         i: Đợt 2 năm 2017         tuyến       3 Đã nộp lệ phí         Thông tin cả nhân         Họ và Tên         Ngày sinh         Nơi sinh         Giới tỉnh         Số điện thoại         Tài khoản đăng nhập         Số CMND/CCCD |

Hình 2. Giao diện đăng ký tài khoản thí sinh

Hệ thống kiểm tra thông tin thí sinh đã nhập. Nếu chưa chính xác, hệ thống sẽ yêu cầu thí sinh nhập lại những thông tin sai. Nếu các thông tin thí sinh đã nhập là phù hợp, hệ thống sẽ hiển thị cửa sổ thông báo thí sinh đã đăng ký tài khoản thành công (*Hình 3*) và gửi email thông báo thông tin tài khoản của thí sinh vào hộp điện tử thí sinh đã cung cấp trong quá trình đăng ký tài khoản (*Hình 4*).

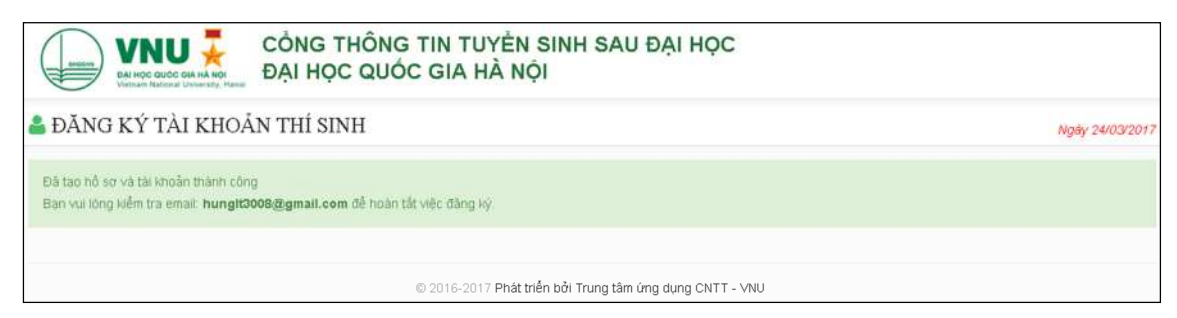

Hình 3. Thông báo đăng ký tài khoản thành công trên cổng thông tin TSSĐH

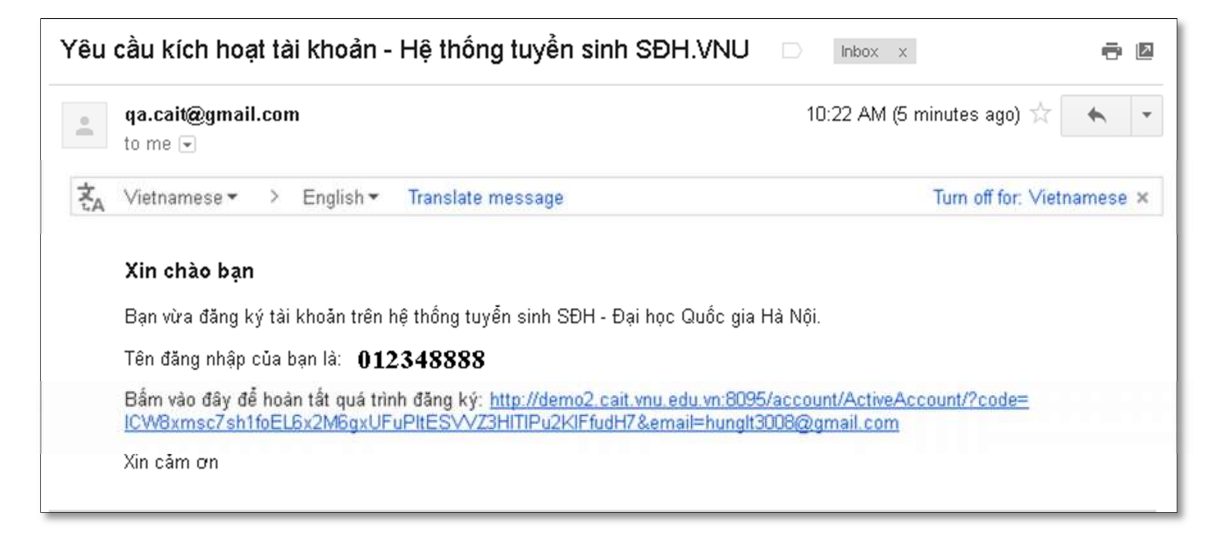

Hình 4. Thông báo vào email của thí sinh thông tin tài khoản đã đăng ký thành công

Trong email thông báo đăng ký tài khoản thành công, thí sinh có thể thấy tên đăng nhập mà mình đã tạo (là số CMND/CCCD của thí sinh). Thí sinh cần kích vào đường link cung cấp trong email để kích hoạt tài khoản nhằm khẳng định với hệ thống địa chỉ email của thí sinh đã tạo là địa chỉ email hợp lệ và thí sinh đang sử dụng địa chỉ email đó.

#### Bước 3: Đăng nhập tài khoản

- Thí sinh quay lại trang chủ của Cổng thông tin tuyển sinh sau đại học (<u>http://tssdh.vnu.edu.vn/</u>) và kích vào nút "Đăng nhập" để truy cập vào cửa sổ đăng nhập (xem hình 5);
- Nhập số CMND/CCCD của thí sinh vào ô "Tên truy cập" và mật khẩu vào ô tiếp theo.
- 3) Kích vào nút "Đăng nhập".

Nếu tài khoản thí sinh đã nhập hợp lệ, hệ thống sẽ cho thí sinh truy cập vào trang chính của thí sinh *(hình 6)*.

#### Lấy lại mật khẩu bị quên

Trường hợp thí sinh quên mật khẩu, để khởi tạo lại mật khẩu, thí sinh kích vào nút **Quên mật khẩu** trong cửa sổ đăng nhập, khai địa chỉ email đã dùng để tạo tài khoản và kích vào nút "**Tạo mật khẩu mới**" (hình 7). Nếu địa chỉ email của thí sinh hợp lệ, thí sinh sẽ nhận được thông báo "Mật khẩu mới đã được gửi đến email ..." như hình 8.

| CÔNG THÔN<br>Chiếc Việt trên trên thết thết thết thết thết thết thết thế | NG TIN TUYỂN SINH SAU Đ<br>JỐC GIA HÀ NỘI | ĐẠI HỌC           |
|--------------------------------------------------------------------------|-------------------------------------------|-------------------|
|                                                                          | Đãng nhập hệ thống                        |                   |
|                                                                          | Tên truy cập                              |                   |
|                                                                          | 012348888                                 | ۵.                |
|                                                                          | Mật khẩu                                  |                   |
|                                                                          |                                           | <u>ه</u>          |
|                                                                          | € Đảng nhập 🖉 Quên mật Khẩu               | Trang chủ         |
|                                                                          |                                           |                   |
|                                                                          | © 2016-2017 Phát triển bởi Trung tâm ứng  | g dụng CNTT - VNU |

Hình 5. Giao diện đăng nhập tài khoản của thí sinh

| $\leftrightarrow$ $\rightarrow$ C (i) tssdh.vnu.edu.vn/th | isinh/dangkyduthithacsi                                                                                                |              |  |  |
|-----------------------------------------------------------|----------------------------------------------------------------------------------------------------|--------------|--|--|
| VNU = CÔNG                                                | THÔNG TIN TUYỂN SINH SAU ĐẠI HỌC                                                                                       | Nguyen Van J |  |  |
| Cập nhật thông tin cả nhân                                | ĐĂNG KÝ DỰ TUYÊN ĐÀO TẠO THẠC SĨ                                                                                       |              |  |  |
| Đăng ký dự tuyến thạc sĩ                                  | 1 Đãng kỳ tậi khoản                                                                                                    |              |  |  |
| Đăng ký dự tuyển tiên sĩ                                  | (3) Đã nôn lê phí                                                                                                    |              |  |  |
| Xem kết quả đăng ký                                       | Hướng dẫn upload ảnh, tải liệu, tệp tin đính kèm<br>• Định dạng ảnh:*.jpg]*.pmg]*.bmp - Dung lượng không vượt quá 1 Mb |              |  |  |
| • Xem và in thể dự thi                                    |                                                                                                    |              |  |  |
| Tra cứu điểm thi                                          | <ul> <li>Định dạng tài liệu:".pdf ".zip ".rar ".docx ".doc - Dung lượng không vượt q</li> </ul>                        | uá 5 Mb      |  |  |
|                                                           | PHIẾU ĐĂNG KÝ DỰ TUYỂN ĐÀO TẠO THẠC SĨ<br>ĐỢT 2 NĂM 2017<br>Mã ĐKĐT:                                                   |              |  |  |
|                                                           | A. Thông tin chung                                                                                                    |              |  |  |

Hình 6. Giao diện trang chính của thí sinh

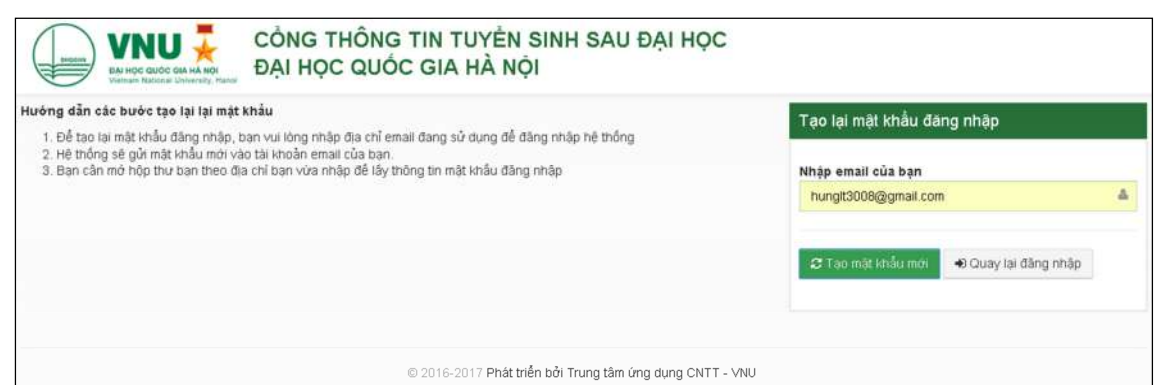

Hình 7. Thí sinh nhập địa chỉ email đã đăng ký để khôi phục lại mật khẩu

| CÔNG THÔNG TIN TUYỀN SINH SAU ĐẠI HỌC<br>ĐẠI HỌC QUÓC GIA HÀ NỘI                                                                                                    |                                                                                                    |  |  |  |  |
|----------------------------------------------------------------------------------------------------|----------------------------------------------------------------------------------------------------|--|--|--|--|
| Hưởng dẫn các bước tạo lại lại mật khẩu<br>1. Để tạo lại mật khẩu đăng nhập, ban vui lòng nhập địa chỉ email đang sử dụng để đăng nhập hệ thống<br>2. Hệ thống sẽ gửi mật khẩu mới vào tài khoản email của ban.<br>3. Bạn cần mở hợp thư bạn theo địa chỉ bạn vừa nhập để lấy thông tin mật khẩu đăng nhập | Tạo mật khẩu mới<br>Mật khẩu mới đã được gửi đến emait:<br>hungit3008@gmail.com<br>Vui lông mở email để kích hoạt mật khẩu mới. |  |  |  |  |
| © 2016-2017 Phát triển bởi Trung tâm ứng dụng CNTT - VNU                                                                                                    |                                                                                                    |  |  |  |  |

Hình 8. Giao diện thông báo gửi email tạo mật khẩu mới thành công

Thí sinh vào email cá nhân của mình để nhận mật khẩu mới mà hệ thống gửi về như **hình 9** và kích vào đường link bên dưới mật khẩu mới để hoàn tất quá trình đổi mật khẩu như **hình 10.** Sau đó thí sinh kích vào nút **Quay lại đăng nhập** để đăng nhập vào hệ thống.

Nếu thí sinh quên cả địa chỉ email đã dùng để tạo tài khoản hoặc gặp sự cố không thể khởi tạo lại được mật khẩu thì thí sinh liên lạc với đơn vị đào tạo theo số điện thoại hotline để được hỗ trợ.

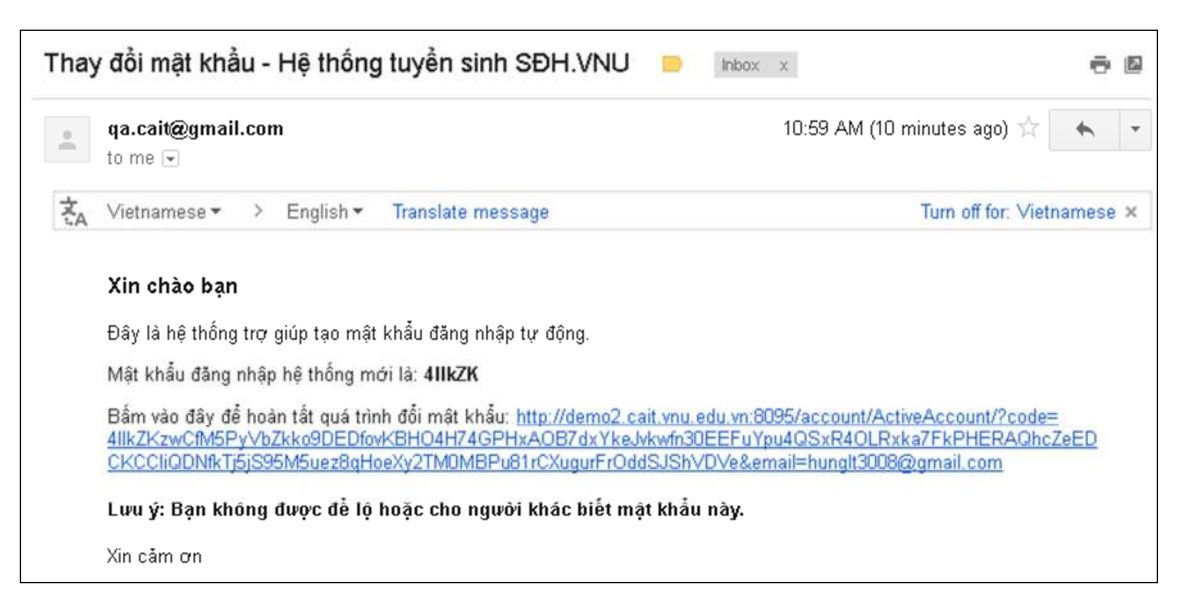

Hình 9. Giao diện thông báo mật khẩu mới tại email cá nhân của thí sinh

| NG THÔNG TIN TUYỂN SINH SAU ĐẠI HỌC<br>N HỌC QUỐC GIA HÀ NỘI                   |  |
|--------------------------------------------------------------------------------|--|
| KÍCH HOẠCH TẢI KHOẢN<br>Kích hoạt tải khoẩn thành công<br>➔ Qưay lại đảng nhập |  |
| © 2016-2017 Phát triển bởi Trung tâm ứng dụng CNTT - VNU                       |  |

Hình 10. Giao diện thí sinh hoàn tất việc khôi phục mật khẩu

#### Đổi mật khẩu

Thí sinh có thể đổi lại mật khẩu bằng cách kích chuột lên thanh tiêu đề hiển thị họ tên và số CMND/CCCD của thí sinh ở góc trên bên phải và chọn **Đổi mật khẩu** như **hình 11 (**Thí sinh có thể bỏ qua bước này nếu mật khẩu khi đăng ký đã đủ an toàn)

| V | NU = CÓNG 1                | THÔNG TIN TUYỂÌ                                                                                                    | N SINH SAU ĐẠ                                                                                                    | I HỌC                                           |                                   | Lê Tiến Hùng (012348888) 🕶 |
|---|----------------------------|----------------------------------------------------------------------------------------------------|----------------------------------------------------------------------------------------------------|-------------------------------------------------|-----------------------------------|----------------------------|
| 0 | Cập nhật thông tin cả nhân | 🌐 TRANG CHỦ                                                                                                    |                                                                                                    |                                                 |                                   | 📥 Đối mặt khẩu             |
| 0 | Đăng ký dự tuyển thạc sĩ   | Cập nhật thống tin ca nhận                                                                                                    | Đàng kỳ dự tuyển thac sĩ                                                                                                    | Đảng kỳ dự tuyển tiến sĩ                        | Theo dùi kết quả đàng ký          | Chi neu tu                 |
| 0 | Đăng ký dự tuyển tiến sĩ   | Liên hê - Trợ giúp                                                                                                    |                                                                                                    |                                                 |                                   |                            |
| 0 | Xem kết quả đàng kỳ        |                                                                                                    |                                                                                                    | ĐỘT 1 NĂM 2017                                  |                                   |                            |
|   |                            | THÔNG TIN HỮU ÍCH                                                                                                    |                                                                                                    |                                                 |                                   |                            |
|   |                            | THÍ SINH ĐĂN<br>Hotline hỗ trợ tuyển sin<br>Thông tin nộp tệ phi tu<br>Hướng đấn sử dung pi<br>Quy chế tuyển sinh sa<br>Hướng đấn tuyển sinh | G KÝ DỰ TUYỀN<br>Ừ 8H00 NGÀY 27,<br>th sau đại học<br>yến sinh sau đại học<br>năn mềm tuyển sinh sau đại họ<br>u đại học<br>sau đại học | ĐÀO TẠO SAU<br>HÀ NỘI<br>/03/2017 - ĐÊN 1'<br>: | ĐẠI HỌC VÀO Đ.<br>7H00 NGÀY 09/04 | ẠI HỌC QUỐC GIA<br>/2017   |
|   |                            | © 2014-2017 Trung tầm Ứng di                                                                                                    | ung Công nghệ thống tin - CAI                                                                                                    | r                                               |                                   |                            |

Hình 11. Giao diện đổi mật khẩu cho thí sinh

| VNU = CÔNG                 | THÔNG TIN TUYÈN SINH SAU ĐẠI HỌC                          | Lê Tiến Hùng [012348888] 🔸 |
|----------------------------|-----------------------------------------------------------|----------------------------|
| Cập nhật thống tin cả nhân | 🍰 THAY ĐỔI MẬT KHẦU NGƯỜI DÙNG                            | Ngäy 24/03/2017            |
| O Đãng ký dự tuyển thạc sĩ | Thay đổi mật khẩu người dùng                              | × •                        |
| Dăng ký dự tuyển tiến sĩ   |                                                           |                            |
| Xem kết quả đăng kỳ        | Mặt khau cu                                               |                            |
|                            | Mật khẩu mối 2                                            |                            |
|                            | Xắc nhận lại mật khẩu mới 3                               |                            |
|                            | 4 🛃 Ghi nhận 🕈 Hủy bố 🍵                                   |                            |
|                            | © 2014-2017 Trung tâm Ứng dụng Công nghệ thông tin - CAIT |                            |

Hình 12. Giao diện đổi mật khẩu mới cho thí sinh

Thí sinh nhập:

- Mật khẩu cũ: là mật khẩu thí đã tạo lúc đăng ký tài khoản (hoặc là mật khẩu mà hệ thống gửi về email của thí sinh khi thí sinh quên mật khẩu như hình 8)
- 2) Mật khẩu mới: Thí sinh nhập mật khẩu mới (Mật khẩu phải chưa ký tự chữ số và chữ cái, ít nhất 6 ký tự và nhiều nhất 15 ký tự)
- Xác nhận lại mật khẩu mới: Thí sinh nhập lại mật khẩu đã nhập ở trên ô Mật khẩu mới
- 4) Kích vào nút Ghi nhận để cập nhật mật khẩu của thí sinh vào hệ thống. Hệ thống sẽ thông báo khi ghi nhận thành công như hình 13
- 5) Ấn Hủy bỏ nếu không muốn đổi mật khẩu.

| VNU = CÔNG                 | THÔNG TIN TUYĖN SINH SAU ĐẠI HỌC                                                                                                    | Lê Tiến Hùng (012348888) 🕶   |
|----------------------------|----------------------------------------------------------------------------------------------------|------------------------------|
| Cập nhật thông tin cả nhân | 着 THAY ĐỔI MẬT KHẦU NGƯỜI DÙNG                                                                                                    | Ng <del>a</del> y 24/03/2017 |
| Đăng ký dự tuyển thạc sĩ   | Thay đổi mặt khẩu người dùng                                                                                                    | * *                          |
| Đăng ký dự tuyến tiến sĩ   | And the United States of Contract of Contract of Contr |                              |
| Xem kết quả đăng ký        | Mặt khẩu mới<br>Xác nhận lại mật khẩu mới                                                                                                    |                              |
|                            | Đã cập nhật mật khẩu thành công<br>© 2014-2017 Trung tầm Ứng dụng Công nghệ thông tin - CAIT                                                                                                    |                              |

Hình 13. Giao diện thông báo đổi mật khẩu thành công

#### Bước 4: Cập nhật thông tin cá nhân

Trong giao diện đã đăng nhập (**hình 14**), tại menu trái, thí sinh kích vào chức năng "Cập nhật thông tin cá nhân" để sửa đổi, bổ sung các thông tin cá nhân còn thiếu như hướng dẫn dưới đây:

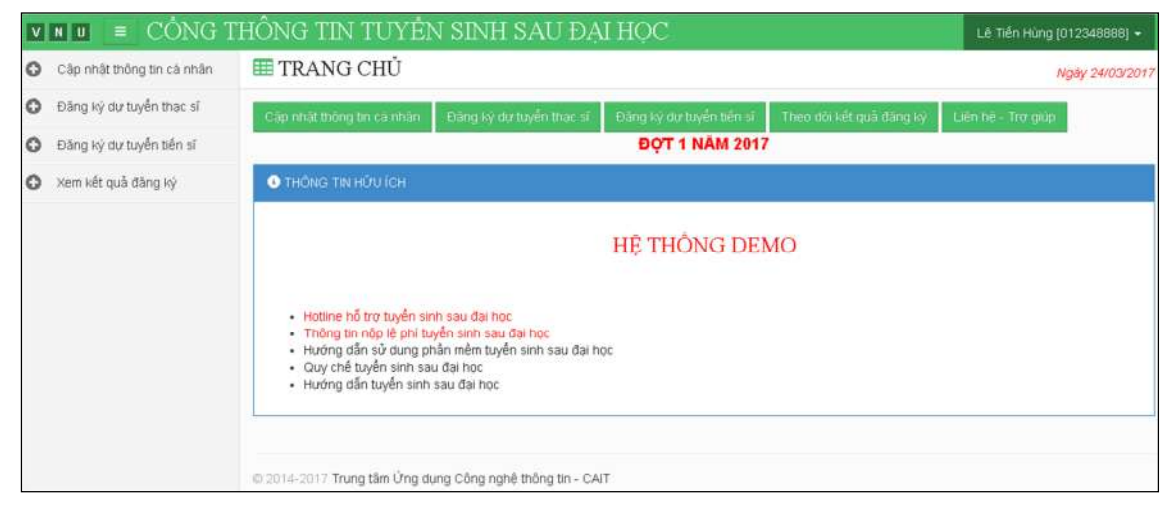

Hình 14. Giao diện chính của trang thí sinh

| VNU = CÔNG 1               | THÔNG TIN TUYẾN                                                 | N SINH SAU ĐẠI HỌC                                                                             | Tiến Hùng (012348888) 👻 |
|----------------------------|-----------------------------------------------------------------|------------------------------------------------------------------------------------------------|-------------------------|
| Cập nhật thông tin cả nhân | 着 CẬP NHẬT THÔI                                                 | NG TIN THÍ SINH                                                                                | Ngày 24/03/2017         |
| Đảng kỳ dự tuyển thạc sĩ   | Họ và Tên                                                       | Lê Tiến Hùng 1                                                                                 |                         |
| Dăng ký dự tuyển tiến sĩ   | Ngày sinh                                                       | 08/08/1988 2                                                                                   |                         |
| Xem kết quả đăng ký        | Nai sinh                                                        | Hà Nội 3 ·                                                                                     |                         |
|                            | Giới tính<br>Số CMND/CCCD                                       | Nam 4 •                                                                                        |                         |
|                            | Email                                                           | hungit3008@gmail.com 6                                                                         |                         |
|                            | Số điện thoại                                                   | 0929118888 7                                                                                   |                         |
|                            | Dân tộc<br>Tôn giáo                                             | Kinh • 8<br>Kinông • 9                                                                         |                         |
|                            | Ånh thi sinh 10                                                 | i waang                                                                                        |                         |
|                            | Hưởng dẫn upload Bạn chỉ<br>Chưa có ảnh<br>Chọn ảnh 🗞 Xóa ảnh 🗙 | được sử dụng các file ảnh có dung lượng nhỏ hơn 1 Mb và thuộc các loại ảnh sau: * jpgi",prgj". | bmp                     |
|                            | 11 12<br>Br Ghi nhân Dâng ky dự từ                              | 13<br>Nyền thạc sĩ Đăng kỳ dự tuyển tiến sĩ                                                    |                         |

Hình 15. Giao diện cập nhật thông tin cá nhân của thí sinh

1-7. Cập nhật lại (nếu cần) các thông tin đã khai khi tạo tài khoản;

8-9. Bổ sung thông tin về dân tộc và tôn giáo;

10. Ảnh thí sinh: thí chọn 1 ảnh thẻ 4x6 (đã scan màu thành file ảnh và lưu dưới các định dạng được ghi chú trong mục 10 **hình 15**. Thí sinh kích vào nút **Chọn ảnh** để tải ảnh từ máy tính lên, hoặc chọn nút **Xóa ảnh** để xóa ảnh nếu ảnh tải lên chưa đúng.

11. Ấn nút **Ghi nhận** để lưu lại các thông tin bổ sung. Khi ghi nhận thành công hệ thống sẽ đưa ra thông báo như **hình 16** 

| VNU = CÔNG                                     | THÔNG TIN TƯ                                               | YÊN SINH SAU ĐẠI HỌC                                                                                       | Lê Tiến Hùng (012348888) • |
|------------------------------------------------|------------------------------------------------------------|----------------------------------------------------------------------------------------------------|----------------------------|
| <ul> <li>Cập nhật thông tin cả nhân</li> </ul> | 着 CẬP NHẬT T                                               | HÔNG TIN THÍ SINH                                                                                          | Ngāy 24/03/201             |
| Dăng ký dự tuyển thạc sĩ                       | Cân phất thông tự thầ                                      | ab shout                                                                                                   |                            |
| O Đảng ký dự tuyển tiến sĩ                     | Cap mar biolog bir blan                                    | in congr                                                                                                   |                            |
| Xem kết quả đăng ký                            | Họ và Tên                                                  | Lê Tiến Hùng                                                                                               |                            |
|                                                | Ngày sinh                                                  | 08/08/1988                                                                                                 |                            |
|                                                | Noi sinh                                                   | Hà Nội 🔹                                                                                                   |                            |
|                                                | Giới tính<br>Số CMND/CCCD                                  | Nam •                                                                                                    |                            |
|                                                | Email                                                      | hungit3008@gmail.com                                                                                       |                            |
|                                                | Số điện thoại                                              | 0929118888                                                                                                 |                            |
|                                                | Dân tộc<br>Tôn giáo                                        | Kinh 🔻                                                                                                    |                            |
|                                                | Ånh thí sinh                                               | reading .                                                                                                  |                            |
|                                                | Hướng dẫn upload B<br>Chưa có ảnh<br>Chọn ảnh <b>%</b> Xóa | an chỉ được sử dụng các file ảnh có dụng lượng nhỏ hơn 1 Mb và thuộc các loại ảnh sau: * jpg * pr<br>ánh 🗙 | ngi, pub                   |
|                                                | B Gtrontän Däng i<br>© 2014-2017 Trung tån i               | ý dự tuyến thác sĩ Đảng ký dự tuyển tiến sĩ<br>Tra dùng Công nghệ thông tin - CAIT                         |                            |

Hình 16. Giao diện cập nhật thông tin thí sinh thành công

## Bước 5a: Đăng ký dự tuyển đào tạo thạc sĩ

Trong menu trái, thí sinh kích vào chức năng "Đăng ký dự tuyển thạc sĩ" để truy cập vào cửa sổ tương ứng như **hình 17**.

| V | NU = CÓNG 1                | THÔNG TIN TUYẾN                                                                                                    | N SINH SAU ĐẠI HỌC                                    |                                                    | Lê Tiến Hùng (0123488888) -                             |
|---|----------------------------|----------------------------------------------------------------------------------------------------|-------------------------------------------------------|----------------------------------------------------|---------------------------------------------------------|
| 0 | Cập nhật thông tin cá nhân | 着 ĐĂNG KÝ DỰ T                                                                                                    | UYẾN ĐÀO TẠO THẠC SĨ                                  |                                                    | Ngày 24/03/201                                          |
| 0 | Đăng kỳ dự tuyển thạc sĩ   |                                                                                                    |                                                       |                                                    |                                                         |
| 0 | Đăng ký dự tuyển tiến sĩ   | Hưởng dẫn uploað ánh, tái liễu, têp tin đình kém<br>• Đinh dạng ảnh."Jpg[".bŋg]".bŋg - Dung lượng không vượt quả 1 Mb<br>• Đinh dạng tải liễu.".settrJel".rat".dec Dung lượng không vượt quả 5 Mb |                                                       |                                                    |                                                         |
| 0 | Xem kết quả đăng kỳ        |                                                                                                    |                                                       |                                                    |                                                         |
|   |                            | A. Thông tin chung<br>Ha và Tên                                                                                                    | PHIÊU ĐĂNG KÝ DỰ TI<br>ĐỘT II<br>Mã t<br>Lễ Tiến Hùng | YYÊN ĐÀO TẠO THẠO<br>ĂM 2017<br>DKDT:<br>Ngày sinh | 2 <b>5</b>                                              |
|   |                            | Nơi sinh<br>Dân tộc<br>Email<br>Số CMND/CCCD                                                                                                    | Hà Nội<br>Kinh<br>hungit3008@gmail.com<br>012348888   | Giới tính<br>Tôn giáo<br>Số ĐT                     | Nam<br>Không<br>0929118888                              |
|   |                            | Cơ quan công tác:                                                                                                    |                                                       |                                                    |                                                         |
|   |                            | Chức vụ:                                                                                                    |                                                       |                                                    |                                                         |
|   |                            | Thâm niên trong lĩnh vực dự thi:                                                                                                    | 0                                                     |                                                    |                                                         |
|   |                            | Chuyên môn:                                                                                                    |                                                       |                                                    |                                                         |
|   |                            | Đối tượng dự thi:                                                                                                    | Tự túc                                                | *                                                  |                                                         |
|   |                            | Đối tượng ưu tiên:                                                                                                    | Hhông là đối tượng vu tiên                            | <ul> <li>(tham khảo Quy chế</li> </ul>             | i tạm thời về tuyển sinh sau đại học, điều 18, khoản 1) |
|   |                            | Hộ khẩu thưởng trú:                                                                                                    |                                                       |                                                    |                                                         |
|   |                            | Nơi ở hiện nay:                                                                                                    |                                                       |                                                    |                                                         |
|   |                            | B. Thong tin dao tạo Đại<br>học                                                                                                    |                                                       |                                                    |                                                         |
|   |                            | Đơn vị đảo tạo:                                                                                                    |                                                       |                                                    |                                                         |
|   |                            | Hình thức đào tạo:                                                                                                    | Chinh quy                                             | <ul> <li>Upload bång vi</li> </ul>                 | à bằng điểm tốt nghiệp đại học                          |
|   |                            | Ngành đào tạo:                                                                                                    | Ngành khác                                            | * Chưa có file                                     |                                                         |
|   |                            | Ngành Khác: 🗐                                                                                                    |                                                       | 1 Chon file 🗞                                      | Xóa file 🗙                                              |
|   |                            | Hạng tốt nghiệp:                                                                                                    | Xuất sắc                                              | *                                                  |                                                         |
|   |                            | Năm tốt nghiệp:                                                                                                    | 0                                                     |                                                    |                                                         |
|   |                            | C. Thông tin đàng ký dự<br>thi                                                                                                    |                                                       |                                                    |                                                         |
|   |                            | Đơn vị đào tạo:*                                                                                                    | Chọn đơn vi đảng ký                                   | . <b>.</b>                                         |                                                         |
|   |                            | Chuyên ngành:*                                                                                                    |                                                       | •                                                  |                                                         |
|   |                            | Miễn ngoại ngữ:                                                                                                    |                                                       | Upload chứng (                                     | chỉ ngoại ngữ                                           |
|   |                            | Lý do miễn ngoại ngữ:                                                                                                    |                                                       | Chưa có file                                       | Xôa file 🕱                                              |
|   |                            | (tham khảo Quy chế tạm thời về t                                                                                                    | uyển sinh sau đại học, điều 15, khoản 3)              | - Childh Inc. (                                    |                                                         |
|   |                            | Môn thi ngoại ngữ:                                                                                                    | Chọn môn thi ngoại ngữ                                | v                                                  |                                                         |
|   |                            |                                                                                                    |                                                       | Upload chứng (                                     | chỉ hoàn thành bổ túc kiến thức                         |
|   |                            | Đổ túc kiến thức:                                                                                                    | 0                                                     | Chưa có file<br>3 Chọn file 🗞                      | Xóa file <b>x</b>                                       |
|   |                            | 4<br>图 Ghi nhàn Quay lại                                                                                                    | 5<br>⊖ In đảng ky                                     |                                                    |                                                         |
|   |                            | © 2014-2017 Trung tậm líng di                                                                                                    | ung Công nghệ thông tin - CAIT                        |                                                    |                                                         |

Hình 17. Giao diện trang đăng ký dự tuyển thạc sĩ

Tại đây, thí sinh khai các thông tin được yêu cầu và chú ý những điểm

sau:

- a) Thí sinh phải cam kết và chịu trách nhiệm về tính trung thực trong các thông tin khai báo.
- b) Thí sinh gửi kèm ảnh scan bằng và bảng điểm tốt nghiệp đại học trong cùng 1 file (file nén của nhiều file ảnh, hoặc file pdf, mỗi trang là 1 ảnh).
- c) Thí sinh nếu đăng ký miễn thi ngoại ngữ cần gửi kèm ảnh scan minh chứng trong 1 file theo hướng dẫn ở trên.
- d) Nếu thí sinh thuộc diện phải bổ túc kiến thức (Hội đồng tuyển sinh sẽ thông báo cho thí sinh trong thời hạn 2 ngày làm việc sau khi thí sinh đăng ký) thì thí sinh cần gửi kèm ảnh scan minh chứng hoàn thành bổ túc kiến thức.

Sau khi cung cấp đầy đủ thông tin đăng ký dự tuyển, thí sinh kích vào nút **Ghi nhận** để lưu lại thông tin đăng ký và có thể kích vào nút **In đăng ký** để xem và in Phiếu đăng ký dự tuyển đào tạo thạc sĩ của thí sinh.

Trạng thái đăng ký, các thông tin của hệ thống và phản hồi của Hội đồng tuyển sinh cho thí sinh sẽ được tự động cập nhật trong trang "Xem kết quả đăng ký" của thí sinh. Thí sinh có thể truy cập vào chức năng này từ menu trái và xem kết quả như **hình 18** 

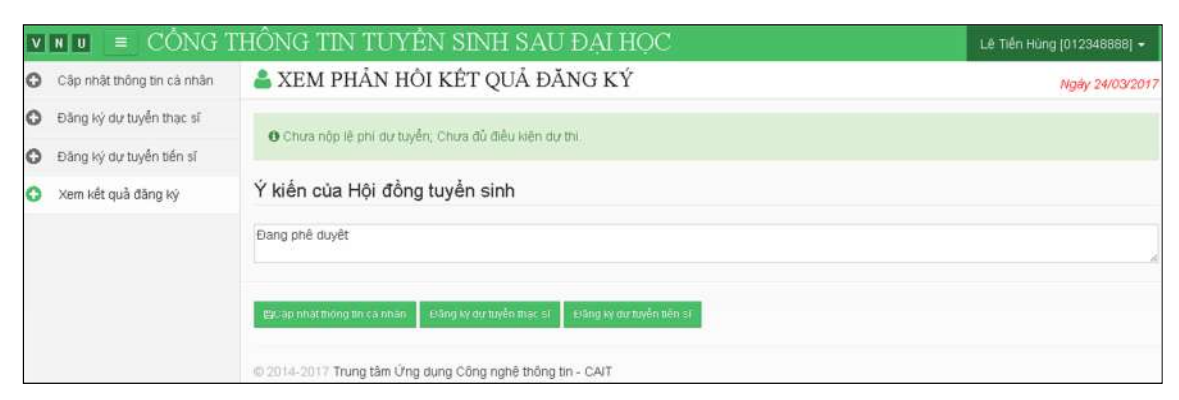

Hình 18. Giao diện trang xem kết quả đăng ký dự tuyển thạc sĩ

## Bước 5b: Đăng ký dự tuyển đào tạo tiến sĩ

Trong menu trái, thí sinh kích vào chức năng "Đăng ký dự tuyển tiến sĩ" để truy cập vào cửa sổ tương ứng như **hình 19**.

| ۷ | NU = CÓNG T                | THÔNG TIN TUYẾN                                                                                 | N SINH SAU ĐẠI HỌC                        |    |                                                               | Lê Tiến Hùng (012348888) 👻 |  |  |
|---|----------------------------|-------------------------------------------------------------------------------------------------|-------------------------------------------|----|---------------------------------------------------------------|----------------------------|--|--|
| 0 | Cập nhật thông tin cá nhân | 着 ĐĂNG KÝ DỰ TI                                                                                 | UYÊN ĐÀO TẠO TIÊN SĨ                      |    |                                                               | Ngày 24/03/201             |  |  |
| 0 | Đảng ký dự tuyển thạc sĩ   |                                                                                                 |                                           |    |                                                               |                            |  |  |
| 0 | Đăng ký dự tuyển tiến sĩ   | Hưởng dân upload ánh, tại liệ<br>Định dạng ảnh *.jpgi*.r                                        |                                           |    |                                                               |                            |  |  |
| 0 | Xem kết quả đặng ký        | <ul> <li>Định dạng tài liệu *.pdtj .zip *.raŋ*.docx - Dung lượng không vượt quả 5 Mb</li> </ul> |                                           |    |                                                               |                            |  |  |
| Č | Low or day and 14          |                                                                                                 |                                           |    |                                                               |                            |  |  |
|   |                            | O Đã ghi nhân thông tin thân                                                                    |                                           |    |                                                               |                            |  |  |
|   |                            |                                                                                                 | ຖາມທີ່ມູກເປັນການບໍລິມາສາມທີ່ມາກເປັນການສາມ |    |                                                               |                            |  |  |
|   |                            |                                                                                                 |                                           |    |                                                               |                            |  |  |
|   |                            | A. Thông tin chung                                                                              |                                           |    |                                                               |                            |  |  |
|   |                            | Họ và Tên<br>Ngi sinh                                                                           | Lê Tiến Hùng<br>Hà Nội                    |    | Ngày sinh 08/08/1988<br>Ciới tính Nam                         |                            |  |  |
|   |                            | Dân tộc                                                                                         | Kinh                                      |    | Tôn giáo Không                                                |                            |  |  |
|   |                            | Email<br>Số CMND/CCCD                                                                           | hunglt3008@gmail.com<br>012348888         |    | SÓ ÐT 0929118888                                              | 3                          |  |  |
|   |                            | Cơ quan công tác:                                                                               | Viện Công Nghệ Thông Tin                  |    |                                                               |                            |  |  |
|   |                            | Chức vụ:                                                                                        | Chuyên viên                               |    |                                                               |                            |  |  |
|   |                            | Thâm niên trong lĩnh vực dự                                                                     | 8                                         |    |                                                               |                            |  |  |
|   |                            | thi:                                                                                            | 10 au Ofre Nebî Thîre Tr                  |    |                                                               |                            |  |  |
|   |                            | Chuyen mon.                                                                                     | ký sử công Nghệ Thông Th                  | 14 |                                                               |                            |  |  |
|   |                            | boi tượng dự thi                                                                                | 10 tuc                                    |    | //ham khẩn Curr chấ tam thời về huẩn sinh sau                 | Ani has there is the same  |  |  |
|   |                            | Đội tượng ưu tiên:                                                                              | Không là đội tượng vũ tiên                | *  | Tinam knao cký che tám thói ve klýten omn sau                 | ugrnos, wearis, kiloan iy  |  |  |
|   |                            | Hộ khâu thường trú:                                                                             | 888 Bạch Mai - Hai Bà Trưng - Hà Nội      |    |                                                               |                            |  |  |
|   |                            | Nơi ở hiện nay:                                                                                 | 999 Bà Triệu - Hoàn Kiếm - Hà Nội         |    |                                                               |                            |  |  |
|   |                            | B. Thông tin đào tạo Đại<br>học                                                                 |                                           |    |                                                               |                            |  |  |
|   |                            | Đơn vị đào tạo:                                                                                 | Đại học Bách Khoa Hà Nội                  |    | Upload bằng và bằng điểm tốt nghiệp r                         | đai hoc                    |  |  |
|   |                            | Hinh thức đào tạo:                                                                              | Chính quy                                 | ٣  |                                                               |                            |  |  |
|   |                            | Ngành đào tạo:                                                                                  | 524802 - Công nghệ thông tin              | *  | Chua có file                                                  |                            |  |  |
|   |                            | Ngành khác: 💷                                                                                   |                                           |    |                                                               |                            |  |  |
|   |                            | Hang tốt nghiệp:                                                                                | Ima                                       | ٠  |                                                               |                            |  |  |
|   |                            | Nām tốt nghiệp:                                                                                 | 2008                                      |    |                                                               |                            |  |  |
|   |                            | C. Thông tin đào tạo thạc                                                                       |                                           |    |                                                               |                            |  |  |
|   |                            | \$1<br>Đơn vi đào tạo:                                                                          | Eai boc côno nobě                         |    | Uninad hàng và bàng điểm tốt nghiện l                         | than sĩ                    |  |  |
|   |                            |                                                                                                 |                                           |    | Chưa có file           2         Chon file         Xôa file x | and a                      |  |  |
|   |                            | Hinh thức đạo tạo:                                                                              | Chinh duy không tập trung                 | ,  |                                                               |                            |  |  |
|   |                            | Chuyên ngành đào tạo.                                                                           | VJU.M.02 - Công nghệ nano                 | -  |                                                               |                            |  |  |
|   |                            | Chuyên ngành khác: 🗐                                                                            |                                           |    |                                                               |                            |  |  |
|   |                            | Năm tốt nghiệp:                                                                                 | 2012                                      |    |                                                               |                            |  |  |
|   |                            | D. Thông tin đãng ký dự                                                                         |                                           |    |                                                               |                            |  |  |
|   |                            | Diên đăng ký:                                                                                   | Từ thac sĩ                                | Ŧ  |                                                               |                            |  |  |
|   |                            | Đơn vi đào tao:*                                                                                | Trưởng ĐH Khoa học Tự nhiên               |    |                                                               |                            |  |  |
|   |                            | Chuyển ngành *                                                                                  | VJU M 02 - Công nghệ nang                 |    |                                                               |                            |  |  |
|   |                            |                                                                                                 | Concrete Concrete Lights concrete         |    | Upload china chi annai nafa                                   |                            |  |  |
|   |                            |                                                                                                 |                                           |    | opioad chung chi nguai ngu                                    |                            |  |  |
|   |                            | Chúng chỉ ngoại ngữ.                                                                            | Tiếng Anh                                 |    | Chưa có file                                                  |                            |  |  |
|   |                            |                                                                                                 |                                           |    | 3 Chon file 8 Xoa file #                                      |                            |  |  |
|   |                            | 4                                                                                               | 5                                         |    |                                                               |                            |  |  |
|   |                            | 🔁 Ghí nhân 🛛 Quay lại                                                                           | 🖨 in dang ky                              |    |                                                               |                            |  |  |
|   |                            |                                                                                                 |                                           |    |                                                               |                            |  |  |
|   |                            |                                                                                                 |                                           |    |                                                               |                            |  |  |
|   |                            | © 2014-2017 Trung tâm Ứng dự                                                                    | una Côna nahê thôna tin - CAIT            |    |                                                               |                            |  |  |

Hình 19. Giao diện trang đăng ký dự tuyển tiến sĩ

Tại đây, thí sinh khai các thông tin được yêu cầu và chú ý những điểm sau:

- a) Thí sinh phải cam kết và chịu trách nhiệm về tính trung thực trong các thông tin khai báo.
- b) Thí sinh gửi kèm ảnh scan bằng và bảng điểm tốt nghiệp đại học trong cùng 1 file (file nén của nhiều file ảnh, hoặc file pdf, mỗi trang là 1 ảnh).
- c) Thí sinh gửi kèm ảnh scan bằng và bảng điểm tốt nghiệp thạc sĩ; ảnh scan minh chứng đủ điều kiện về ngoại ngữ tương tự như trên.

Sau khi cung cấp đầy đủ thông tin đăng ký dự tuyển, thí sinh kích vào nút **Ghi nhận** để lưu lại thông tin đăng ký và có thể kích vào nút **In đăng ký** để xem và in Phiếu đăng ký dự tuyển đào tạo thạc sĩ của thí sinh.

Trạng thái đăng ký, các thông tin của hệ thống và phản hồi của Hội đồng tuyển sinh cho thí sinh sẽ được tự động cập nhật trong trang "Xem kết quả đăng ký" của thí sinh. Thí sinh có thể truy cập vào chức năng này từ menu trái và xem kết quả như **hình 20** 

| VINU = CÔNG THÔNG TIN TUYỂN SINH SAU ĐẠI HỌC 🛛 🗠 |                            |                                                                                     |                 |  |  |
|--------------------------------------------------|----------------------------|-------------------------------------------------------------------------------------|-----------------|--|--|
| 0                                                | Cập nhật thông tin cả nhân | 🌲 XEM PHẢN HÔI KẾT QUẢ ĐĂNG KÝ                                                      | Ngày 24/03/2017 |  |  |
| 0                                                | Đảng ký dự tuyển thạc sĩ   |                                                                                     |                 |  |  |
| 0                                                | Đăng ký dự tuyển tiến sĩ   | O Chua nop le phi du tuyen, chua du dieu kien du mi.                                |                 |  |  |
| 0                                                | Xem kết quả đăng ký        | Ý kiến của Hội đồng tuyển sinh                                                      |                 |  |  |
|                                                  |                            | Đang phê duyêt                                                                      |                 |  |  |
|                                                  |                            | gặc ap nhật thông tin cả nhân 🛛 Đảng ký dự tuyển thặc sĩ 👘 Đảng ký dự tuyển thến sĩ |                 |  |  |
|                                                  |                            | © 2014-2017 Trung tàm Ứng dụng Công nghệ thống tin - CAIT                           |                 |  |  |

Hình 20. Giao diện trang xem kết quả đăng ký dự tuyển tiến sĩ

#### Bước 6. Nộp lệ phí tuyển sinh, theo dõi thông tin và hoàn thiện hồ sơ

Sau khi hoàn thiện khai thông tin đăng ký dự tuyển, thí sinh cần thực hiện những việc sau:

- a) Theo dõi các thông báo của Hội đồng tuyển sinh trong chức năng "xem kết quả đăng ký" và bổ sung các thông tin, minh chứng do Hội đồng tuyển sinh yêu cầu.
- b) Nộp lệ phí tuyển sinh theo quy định vào tài khoản của đơn vị hoặc nộp trực tiếp bằng tiền mặt tại đơn vị theo hướng dẫn trong "Thông tin nộp

lệ phí tuyển sinh sau đại học" trên trang chủ của Cổng thông tin tuyển sinh sau đại học.

Khi đã hoàn thiện hồ sơ trực tuyến và nộp lệ phí tuyển sinh đầy đủ, thí sinh sẽ được Hội đồng tuyển sinh phê duyệt trạng thái là "Đủ điều kiện dự tuyển" trong trang "Xem kết quả thi".

## THÔNG TIN NỘP LỆ PHÍ TUYỂN SINH CỦA TRƯỜNG ĐHNN

Cấu trúc nộp lệ phí tuyển sinh:

## CK LPTSSDH2017 [Mã đăng ký dự thi của thí sinh]

Thí sinh chuyển khoản từ Ngân hàng bất kỳ hoặc qua hệ thống Internet Banking phải thực hiện nội dung chuyển khoản như sau:

Trường Đại học Ngoại ngữ - ĐHQGHN

Số tài khoản: 1507201059468

Ngân hàng: Nông nghiệp và PTNT Việt Nam - Chi nhánh Cầu Giấy, Hà Nội

## Địa chỉ nộp tiền mặt:

Phòng Kế hoạch - Tài chính,

Phòng 202 – 203 – 204 – 205, Nhà A1

SĐT: 0462977098 hoặc 0986985859 (Chị Hạnh)

(Nếu không thực hiện đúng nội dung trên, thí sinh phải tự chịu trách nhiệm trong trường hợp Nhà trường không nhận được lệ phí chuyển khoản theo Mã đăng ký dự thi của thí sinh)

## Bước 7. Tra cứu thông tin thi

Kết thúc thời gian đăng ký dự thi, các Hội đồng tuyển sinh sẽ lên danh sách thí sinh đủ điều kiện dự thi, đánh số báo danh và phân phòng thi. Thông tin về tổ chức thi sẽ được Hội đồng tuyển sinh cập nhật lên cổng thông tin tuyển sinh sau đại học giúp thí sinh dễ dàng tra cứu.

Để xem thông tin về tổ chức thi, thí sinh tích chọn chức năng "**Xem phiếu dự thi thạc sĩ**" (**Hình 21** - đối với thí sinh đăng ký dự tuyển đào tạo thạc sĩ) hoặc "**Xem phiếu dự thi tiến sĩ**" (đối với thí sinh đăng ký dự tuyển đào tạo tiến sĩ từ bậc cử nhân). Thí sinh đăng ký dự tuyển đào tạo tiến sĩ từ bậc thạc sĩ chỉ cần bảo vệ đề cương theo lịch do Hội đồng tuyển sinh thông báo trực tiếp.

| ۷ | NU ≡ CŐNG                                        | THÔNG TIN '                                                               | ΓUYẾN SINH SAU Đ                                                                                                  | ĄI HỌC                                                                                               | Ðinh Hữu Nghĩa [100816549] 🕶 |
|---|--------------------------------------------------|---------------------------------------------------------------------------|----------------------------------------------------------------------------------------------------|----------------------------------------------------------------------------------------------------|------------------------------|
| 0 | Cập nhật thông tin cá nhân                       | 🍰 PHIẾU DỰ 🕇                                                              | Ngày 26/03/2017                                                                                                   |                                                                                                    |                              |
| 0 | Đãng ký dự tuyển thạc sĩ<br>Phiếu dự thị thạc sĩ |                                                                           | THỂ DỰ THI SAI<br>M                                                                                               | J ĐẠI HỌC ĐỌT 1 NĂM 2017<br>ă HS: 0200015                                                            |                              |
| 0 | Đãng ký dự tuyển tiến sĩ                         | Họ và tên thí sinh:<br>Ngày sinh                                          | Dinh Hữu Nghĩa<br>12/07/1985                                                                                      | Giới tính                                                                                            | Nam                          |
| 0 | Xem kết quả đăng ký                              | Số bảo danh:<br>Địa điểm thi:<br>- Ngày<br>- Ngày<br>- Ngày               | 50001<br>Phòng 801, Nhà A2, Trường ĐH Ngo<br>3/26/2017 1:04:02 PM<br>3/26/2017 1:04:02 PM<br>3/26/2017 1:04:02 PM | Đối tượng ưu tiên:<br>ại Ngữ - DHQGHN<br>tại phòng thi số:<br>tại phòng thi số:<br>tại phòng thi số: | Không<br>1<br>1<br>1         |
|   |                                                  | Upload ành cá nhân<br>Chưa có file<br>Chọn file 💊 Xố:<br>Mỹ Ghi nhận Quay | (4 cm x 6 cm)<br>a file <b>x</b><br>Iại <mark>⊖ In thẻ dự thi</mark>                                              |                                                                                                    |                              |

Hình 21. Phiếu đăng ký dự thi thạc sĩ

------ HÉT ------